# CUENTAS CORRIENTES DE CLIENTES

Alta de cliente con cuenta corriente habilitada

| 🉀 A  | \dm(       | Global -     | [adr | nin] - [ | Caja 1] - [ Versión  | DEMO ]       |         |            |          |
|------|------------|--------------|------|----------|----------------------|--------------|---------|------------|----------|
| VENT | TAS        | <u>C</u> AJA | CLIE | ENTES    | PROVEEDORES          | ESTADISTICAS | REPORTE | S/LISTADOS | ARTICULO |
| 0    | <b>)</b> . | 16           |      | Busca    | ar Cliente           |              |         |            |          |
|      |            |              | m    | Alta d   | le Cliente           |              | Ctrl+E  |            |          |
|      |            |              | 4    | Alta o   | le Cliente (ficha re | ducida)      | Ctrl+F  |            |          |
|      |            |              | _    |          |                      |              |         | ,          |          |
|      |            |              |      |          |                      |              |         |            |          |

Ingresar los datos del cliente, como mínimo "Razón Social" o "Apellido", y tildar "Habilita Cuenta Corriente".

| Ficha de Cliente                                                                                                 | >                    |
|----------------------------------------------------------------------------------------------------|----------------------|
| Razón Social / Apellido: Bici Shop CUIT: 30208886728                                                             | Cliente Activo       |
| Nombre Comercial / Nombres:     Condición de IVA:     Resp.Inscripto       Tipo de Doc.:     Otro     Documento: | Ver Cuenta Corriente |
| Dirección: Yrigoten 4302                                                                                         | Lista de Precios     |

Verifique también que se encuentre tildado "Cliente Activo", luego clicar en el botón de "Nuevo", con estos pasos ya tiene registrado y habilitado un cliente para venta en cuenta corriente.

# Venta en cuenta corriente

Seleccione "Nueva Venta"

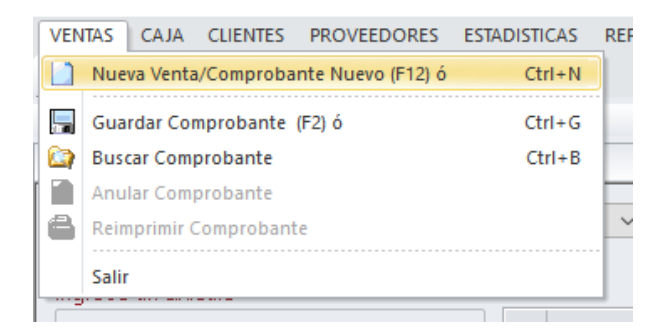

Ingrese los datos mínimos para la nueva venta en cuenta corriente:

- 1. Tipo de comprobante
- 2. Artículos a vender
- 3. Cliente con cuenta corriente habilitada
- 4. Condición de venta Cuenta Corriente

| Ingrese un art                       | septiembre de 2017<br>Ículo | 1 Factura      | c                     | Č                   |                         |  |
|--------------------------------------|-----------------------------|----------------|-----------------------|---------------------|-------------------------|--|
| Nombre                               | ~                           |                | Có                    | digo Barras         | Descripción             |  |
|                                      |                             |                | <ul> <li>✓</li> </ul> | 2                   | Articulo Ejemplo 3      |  |
| Unidades 🗸                           |                             | Agregar (F5)   | <ul> <li>✓</li> </ul> |                     | Articulo Ejemplo 2      |  |
|                                      |                             |                | ✓                     |                     | Articulo Ejemplo 1      |  |
|                                      |                             |                |                       |                     |                         |  |
|                                      |                             |                |                       |                     |                         |  |
|                                      |                             |                |                       |                     |                         |  |
|                                      |                             |                |                       |                     |                         |  |
| Consulta de Pred                     | cio (F9) Nue                | va Venta (F12) |                       |                     |                         |  |
|                                      |                             |                |                       |                     |                         |  |
| Cliente                              |                             |                |                       |                     |                         |  |
| Cliente<br>Doc. / CUIT:              | 30208886728                 | Q Buscar C     | liente (F4)           | 🗙 Quita             | r Cliente               |  |
| Cliente<br>Doc. / CUIT:<br>Nombre: 3 | 30208886728<br>Bici Shop    | Q Buscar C     | liente (F4)           | 🗙 Quita<br>💓 VerFic | r Cliente<br>ha Cliente |  |

PÁGINA 3

Luego clicar en "Ingresar Pago"

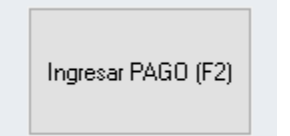

### Clicar en "Guardar Comprobante"

| Ir | ngresar Pago |           |                    |    | ×      |
|----|--------------|-----------|--------------------|----|--------|
|    | Pago:        |           |                    |    |        |
|    | Efectivo:    | ×)        | Pago por Total     |    |        |
|    | Tarjeta:     | <b>X</b>  | SIN TARJETA ~      | ~  |        |
|    |              | Cupon:    | Autonzacion:       |    |        |
|    |              |           | Vuelto:            |    | 0.00   |
|    |              | Guardar C | omprobante/Imprimi | Ca | ncelar |

Registro exitoso del comprobante en cuenta corriente

| Atención             | × |
|----------------------|---|
| Guardado Existoso!   |   |
| Imprimir Comprobante |   |

# Visualizar una Cuenta Corriente

### Buscar y abrir la ficha del cliente

| VENTAS | CAJA  | CLIE | NTES   | PROVEEDORES          | ESTADISTICAS | REPORT | ES/LIS |
|--------|-------|------|--------|----------------------|--------------|--------|--------|
| 🔄 🙆 🛛  | . 6   |      | Busca  | ar Cliente           |              |        |        |
|        |       | m    | Alta d | le Cliente           |              | Ctrl+E |        |
| 1      |       | 4    | Alta d | le Cliente (ficha re | ducida)      | Ctrl+F |        |
| ` ∕ 🞜  | venta |      | ~      |                      |              |        |        |

| Razón Social / Apellido: | Bici Shop |                   | CUIT: 3020888      | 6728            |               |                                               |
|--------------------------|-----------|-------------------|--------------------|-----------------|---------------|-----------------------------------------------|
| Nombre Comercial / Nomb  | ores:     | nto:              | Condición de IVA:  | Resp.Inscripto  | Habi          | lita Cuenta Corriente<br>Ver Cuenta Corriente |
| Dirección: Yrigoten 43   | 302       |                   |                    |                 |               | Lista de Precios                              |
| Zona:                    |           | Localidad         | :                  |                 |               | Lista de Precios 1 $\sim$                     |
| Cód.Postal:              | Provine   | cia: Buenos Aires | ~                  |                 |               |                                               |
| Actividad Comercial:     |           |                   | Tipo de Establecim | iento: O Propio | ) 🔿 Alquilado |                                               |
| Feléfono 1:              | Int.:     | Fax:              | Int.:              |                 |               |                                               |
| eléfono 2:               | Int.:     | Celular:          |                    |                 |               | Código Interno:                               |
| Teléfono 3:              | Int.:     | Comentarios:      |                    |                 |               | 6                                             |
| Email 1:                 |           | ]                 |                    |                 |               | Ultima Actualización:                         |
| Email 2:                 |           | ]                 |                    |                 |               | 02/09/2017 19:06                              |
| Email 3:                 |           |                   |                    |                 |               | Usuario que Actualizo:                        |
|                          |           |                   |                    |                 |               | administrador                                 |

Clicar en el botón "Ver Cuenta Corriente"

| 🗹 Hab | ilita Cuenta Corriente |  |
|-------|------------------------|--|
|       | Ver Cuenta Corriente   |  |

#### PÁGINA 5

#### Ventana de Cuenta Corriente

|                                 | γP                                    |                       |                                |                   |                                      |                        |                             | SALDO DE CUENTA CORRIENTE: |            |         |          | -22.50    |       |       |      |  |
|---------------------------------|---------------------------------------|-----------------------|--------------------------------|-------------------|--------------------------------------|------------------------|-----------------------------|----------------------------|------------|---------|----------|-----------|-------|-------|------|--|
| FACTURAS a                      | IMPUTAR (Fac                          | turas Ade             | eudadas y Notas de Cr          | réditos recientes | no imputadas)                        |                        |                             | HISTORICO CUENTA CORRIENTE |            |         |          |           |       |       |      |  |
| )ocumento                       | Fecha                                 | Pr                    | Nro Documento                  | Tipo Doc.         | DEBE                                 | HABER                  | TOTAL                       | Docu                       | Fecha      | <b></b> | Nro Doc  | Tipo Doc. | DEBE  | HABER | TOT  |  |
| ] 🔶 101                         | 03/09/2017                            | 0                     | 00000001                       | Factura C         | 22.50                                |                        | -22.50                      | • 101                      | 03/09/2017 | ••••    | 00000001 | Factura C | 22.50 |       | -22. |  |
|                                 |                                       |                       |                                |                   |                                      |                        |                             |                            |            |         |          |           |       |       |      |  |
| PAGO<br>otal de Factu<br>(Tilde | uras y Notas de<br>el casillero de la | Crédito a<br>s FACTUI | imputar: 0.0                   | )()<br>el pago)   | Saldo No Imputado                    | o: -22<br>R<br>Pe      | 2.50<br>leporte<br>ndientes |                            |            |         |          |           |       |       |      |  |
| Ingrese p                       | ago:<br>os / Observacion              | Pag<br>nes del R      | gar y Generar Recibo<br>lecibo |                   | A cuenta de factu<br>Saldo A Cuenta: | uras edeudadas<br>0.00 | s)                          |                            |            |         |          |           |       |       |      |  |

Saldo de Cuenta Corriente (saldo deudor -22.50)

| SALDO DE CUENTA CORRIENTE: | -22.50 |
|----------------------------|--------|
|----------------------------|--------|

# Imputar pago total a facturas adeudadas

- 1. Tildar las facturas a imputar el pago
- 2. Ingresar el pago total (verifique el valor con el Total de Facturas a imputar)
- 3. Clicar en el botón de "Pagar y Generar Recibo"

| Documento                                              | Fecha                                           | Pr                         | Nro Documento                                                | Tipo Doc.       | DEBE                                 | HABER                             | TOTAL              |
|--------------------------------------------------------|-------------------------------------------------|----------------------------|--------------------------------------------------------------|-----------------|--------------------------------------|-----------------------------------|--------------------|
| ⊴ ● 101<br>1                                           | 03/09/2017                                      | 0                          | 00000001                                                     | Factura C       | 22.50                                |                                   | -22.50             |
|                                                        |                                                 |                            |                                                              |                 | Saldo No Imputado                    | o: -22                            | 2.50               |
| Total de Factu<br>(Tilde e<br>Ingrese pa<br>2<br>22.50 | ras y Notas de (<br>el casillero de las<br>ago: | Crédito a<br>s FACTU<br>Pa | a imputar: 22<br>JRAS a IMPUTAR con<br>agar y Generar Recibo | .50<br>el pago) | A cuenta de factu<br>Saldo A Cuenta: | R<br>Pe<br>uras edeudadas<br>0.00 | eporte<br>ndientes |

Pago y recibo generado

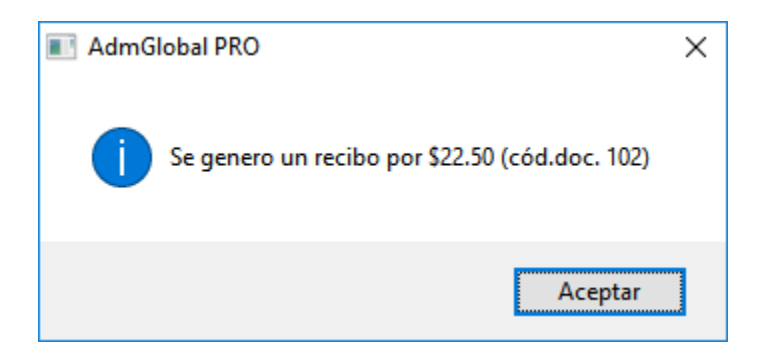

#### PÁGINA 7

|             | •               |              |                                  |                   |                                      |               |                           |           |             |     |           |                       |       |       | :     |
|-------------|-----------------|--------------|----------------------------------|-------------------|--------------------------------------|---------------|---------------------------|-----------|-------------|-----|-----------|-----------------------|-------|-------|-------|
| Bici Sho    | р               |              |                                  |                   |                                      |               |                           |           | SA          | LDO | DE CUENTA | CORRIENTE:            |       | 0.00  |       |
| FACTURAS a  | MPUTAR (Fa      | cturas A     | deudadas y Notas de C            | réditos recientes | no imputadas) —                      |               |                           | HISTORICO | O CUENTA CO | RRI | ENTE      |                       |       |       |       |
| Documento   | Fecha           | Pr           | Nro Documento                    | Tipo Doc.         | DEBE                                 | HABER         | TOTAL                     | Docu      | Fecha       |     | Nro Doc   | Tipo Doc.             | DEBE  | HABER | TOTA  |
|             |                 |              |                                  |                   |                                      |               |                           | ✓ 102     | 03/09/2017  |     | 0000001   | Recibo C<br>Factura C | 22.50 | 22.50 | -22.5 |
| PAGO        | as y Notas de l | Crédito      | a imputar: 22.                   | .50               | Saldo No Imputado                    | : 0.<br>Pe    | 00<br>teporte<br>ndientes |           |             |     |           |                       |       |       |       |
| Comentarios | go:             | P<br>nes del | 'agar y Generar Recibo<br>Recibo |                   | A cuenta de factu<br>Saldo A Cuenta: | ras edeudada: | \$)                       |           |             |     |           |                       |       |       |       |

### Nuevo estado de la cuenta corriente con el pago registrado